| HOME                                                        | การใช้งานแบบ Manual และเพิ่มอุปกรณ์                                                                                                    | Download the Homehuk App from App Store or Google Play.                                                                                                    | Add New Device                                                                                                    |
|-------------------------------------------------------------|----------------------------------------------------------------------------------------------------|----------------------------------------------------------------------------------------------------|----------------------------------------------------------------------------------------------------|
| HÜK การ<br>รักษณ์<br>คู่มือการใช้งาน                        | เมื่อเปิดใช้งานอุปกรณ์ จะมีสถานะไฟเป็นสีแดง<br>กดปุ่ม Reset 1 ครั้ง จะเป็นการเปลี่ยนสีไฟของ Rinbon<br>กดปุ่ม Reset 2 ครั้งติดกัน จะเป็นการปิดไฟ<br>กดปุ่ม Reset ค้าง 5 วินาที ไฟจะกระพริบสีขาวไว้สำหรับเพิ่มอุปกรณ์                                                                                                    |                                                                                                    | ในการเพิ่มอุปกรณ์ใหม่ของคุณให้เปิด App Homehuk Smart ในหน้าแรกของฉันกด ++><br>ที่ด้านบนมุมขวาแล้ว +อุปกรณ์ให้แสงสว่าง><br>แอปเมลิเคชันน้าเสนอสองขึ้นตอนที่แตกต่างกันในการเพิ่มอุปกรณ์ใหม่ของคุณ: โหมด EZ<br>และ AP โปรดใช้โหมด EZ เริ่มต้น หากลับเหลวโปรดลองอีกครั้งหรือใช้โหมด AP                                                                                                    |
| App HomeHuk Smarf<br>Smart Ribbon                           | Notice       Notice         Notice       Notice         < | เป็นสำนังสางสุมาร์       เป็นรางสางสุมาร์         เป็นสางสางสุมาร์       เป็นสางสางสุมาร์         เป็นสางสางสุมาร์       เป็นสางสางสุมาร์         เป็นสางสางสุมาร์       เป็นสางสางสุมาร์         เป็นสางสางสางสางสุมาร์       เป็นสางสางสางสางสางสางสางสางสางสางสางสางสางส | In the constrained of the constrained of |
| Add New Device – EZ procedure                               | Add New Device – EZ procedure                                                                                                    | Device Control                                                                                                    | Device Control                                                                                                    |
| <text><list-item><list-item></list-item></list-item></text> | <image/>                                                                                                    | INT BRURA *         1026 AM         554 C           WI-FIRGBHCCT LED Bulb (T         ***   KÄÄVINITÄBDUCIOOULAISULIOESULIALÄ LUUTON LITTATATATATATATATATATATATATATATATATATAT                                                                                                | I + 10 2012 *         10.55 AM         534 ***           ✓         More         Incennifikary Antenúlu ujuřích u u ujuřích u ujuřích u ujuřích u ujuřích u ujuřích u u ujuřích u ujuřích u ujuřích u ujuřích u u ujuřích u ujuřích u u ujuřích u u u ujuřích u u u ujuřích u u u ujuřích u u u ujuřích u u u ujuřích u u u ujuřích u u u ujuřích u u u u ujuřích u u u u ujuřích u u u u u u u u u u u u u u u u u u u                                                                                                    |

Pic.1

Pic.2